## CTF-2017第二届广东省强网杯线上赛: who are you?

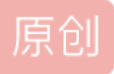

 Flutter&Python&Test
 于 2018-07-24 16:21:35 发布
 2018-07-24 16:21:35 发布
 2018-07-24 16:21:35 发布

 文章标签:
 web php vim wordpress java

 版权声明:
 本文为博主原创文章,遵循 CC 4.0 BY-SA 版权协议,转载请附上原文出处链接和本声明。

 本文链接:
 https://blog.csdn.net/MidSummer411/article/details/111957224

 版权

题目:

分值: 100分 类型: Web题目名称: who are you? 题目内容: 我是谁,我在哪,我要做什么?

## 解题过程:

- 1. 开启burpsuite,打开页面,显示"Sorry. You have no permissions."
- 2. 查询报文,没有发现跳转之类,只有Cookie: role=Zjo1OiJOaHJmZyI7有点价值
- 3. Base64解密Zjo1OiJOaHJmZyI7,得到内容是f:5:"thrfg";
- 4. thrfg猜测是使用了rot-13加密,解密得到guest
- 5. 顺其自然推论把admin用rot-13加密,得到nqzva
- 6. 使用Base64加密f:5:"nqzva";,得到Zjo10iJucXp2YSI7
- 7. 修改Cookie: role=Zjo1OiJucXp2YSI7后提交,页面显示:Hello admin, now you can upload something you are easy to forget. 查看源码:

| <html><head></head></html>                                                                                                    |                              |                              |            |
|----------------------------------------------------------------------------------------------------|------------------------------|------------------------------|------------|
| <title></title>                                                                                                    |                              |                              |            |
|                                                                                                    |                              |                              |            |
| <body></body>                                                                                                    |                              |                              |            |
| \$filename = \$_POST['filename']; \$d</td <td>ata = \$_POST['data'];&gt;Hello</td> <td>admin, now you can upload so</td> <td>omething y</td> | ata = \$_POST['data'];>Hello | admin, now you can upload so | omething y |

</body></html>

8. 根据页面源码提示,打开firefox插件hackbar,Post内容为filename=1.php&data[]=<?php phpinfo();?>

| a Lo <u>a</u> d URL | http://106.75.72.168:2222/                    |
|---------------------|-----------------------------------------------|
| S <u>p</u> lit URL  |                                               |
| ) Execute           | 🗹 Post data 🗆 Referrer 🗆 User Agent 🗹 Cookies |
| Post Data           | filename=1.php&data[]= php phpinfo();?        |
|                     | C role=Zjo1OiJucXp2YSI7                       |

如果直接输入filename=1.php&data =<?php phpinfo();?>页面会报错"No No No!",因为网页做了正则匹配过 滤.而用data[]=的方法,把data从字符串变成数组,可以绕过正则匹配的过滤。

9. 提交后页面显示your file is in ./uploads/7b2fe94f4cec09a7c9818c48f4ef62471.php10. 打开页面即可拿到flag.